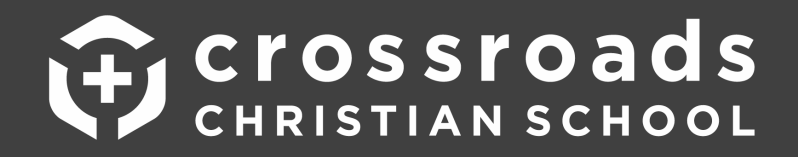

## **CANVAS SETUP INSTRUCTIONS**

## Signing In:

- CCS has already created an account for every Canvas User in our school and will simply be supplying you the instructions to Log In using a default username and password, and then proceed by changing your password. You will <u>NOT</u> need to create a new account, but instead, simply use the instructions below to login using the information given, and then change your password for security purposes.
- Login to your Canvas Account at <u>https://crossroadsschool.instructure.com</u> under the default username and password below and then accept "Terms and Agreements":
  - Username: FirstnameLastname (example: JohnSmith use YOUR name!)

|                                          | Please do not create a new Parent Account.<br>Simply log in using the default username and<br>password instructions given above.<br>Parent Can s User?<br>Click H re H an ccount |
|------------------------------------------|----------------------------------------------------------------------------------------------------|
| Username                                 |                                                                                                    |
| JohnDoe                                  |                                                                                                    |
| Password                                 |                                                                                                    |
| •••••                                    |                                                                                                    |
| Stay signed in<br>Forgot Password?       | Log In                                                                                                    |
| <u>Help Privacy policy Accep</u><br>INST | ntable Use Policy Facebook Twitter                                                                                                    |

• **Password:** CCScanvas!

3) Check the box that says, "I agree to the Acceptable Use Policy" and then click the red button that says "Submit"

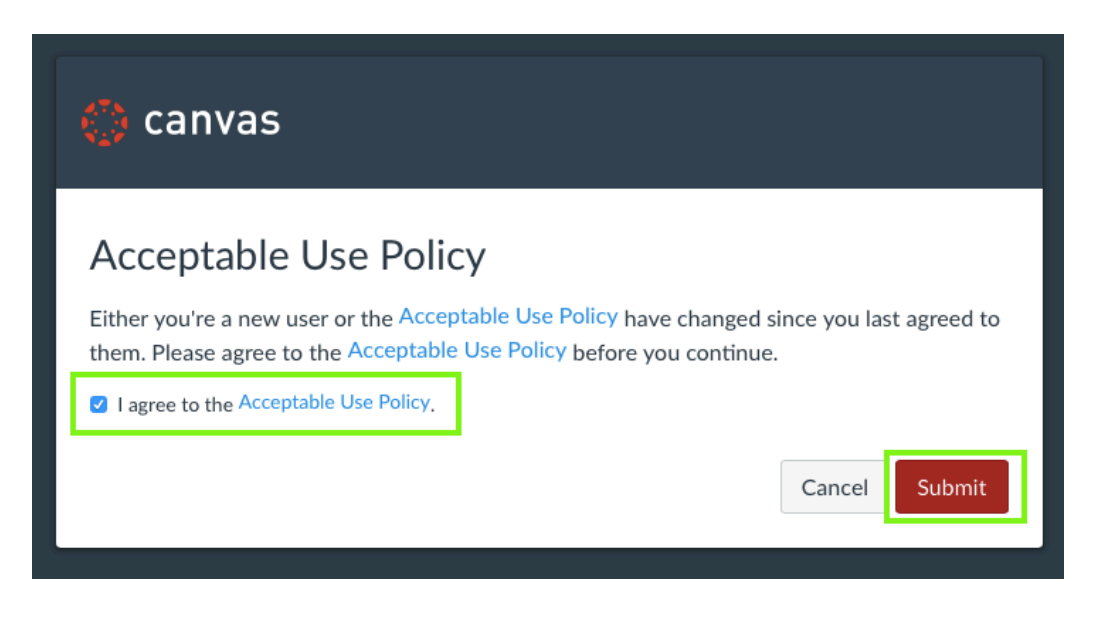

## **Changing Your Password:**

4) When you reach the home page, click "Account" icon in the menu on the left-hand side, and then click "Settings"

| Account                              | JD<br>John Doe<br>Logout                                            | <ul> <li>courses, so this page won't be very exciting for now. Once ou'll start to see conversations from all of your classes.</li> <li>would like to be notified of events in Canvas.</li> </ul> | Coming Up                              |
|--------------------------------------|---------------------------------------------------------------------|----------------------------------------------------------------------------------------------------|----------------------------------------|
| Courses<br>Calendar<br>Inbox<br>Help | Notifications<br>Profile<br>Files<br><u>Settings</u><br>ePortfolios |                                                                                                    |                                        |
|                                      |                                                                     | Privacy Policy                                                                                                    | Acceptable Use Policy Facebook Twitter |

5) Click the "Edit Settings" button on the right side of the screen

|           | John Doe's setti                                                             | ngs                                                                               |                     |  |  |
|-----------|------------------------------------------------------------------------------|-----------------------------------------------------------------------------------|---------------------|--|--|
|           | Notifications                                                                |                                                                                   | Ways to Contact     |  |  |
| Account   | Profile                                                                      | John Doe's Settings                                                               | Email Addresses     |  |  |
| (6)       | Files                                                                        | Full Name:" This account of a model of                                            | johndoe@crossroad 🔸 |  |  |
| Dashboard | Settings                                                                     | John Doe                                                                          | + Email Address     |  |  |
|           | ePortfolios                                                                  | Display Name:<br>People will see this name in discussions, messages and comments. | Other Contacts Type |  |  |
| Courses   |                                                                              | Doe, John<br>Sortable Name:<br>This name appears in sorted lists                  | + Contact Method    |  |  |
| Calendar  |                                                                              | Language: System Default (English (US))                                           |                     |  |  |
| æ         |                                                                              | Time Zone: Pacific Time (US & Canada)                                             | Settings            |  |  |
| Inbox     | 14                                                                           | Web Sonvices                                                                      |                     |  |  |
|           |                                                                              | web services                                                                      |                     |  |  |
| Help      |                                                                              | Canvas can make your life a lot easier by tying itself in with the web tools you  |                     |  |  |
|           |                                                                              |                                                                                   |                     |  |  |
|           | Let fellow course/group members see which services I've linked to my profile |                                                                                   |                     |  |  |
|           |                                                                              | Registered Services Other Services                                                |                     |  |  |

6) Select the "Change Password" checkbox to move forward, and then scroll down.

| 2       | Notifications | John Doe's Settings |                                                                  | Ways to Contact         |
|---------|---------------|---------------------|------------------------------------------------------------------|-------------------------|
| count   | Profile       |                     |                                                                  | Email Addresses         |
| (6)     | Files         | Full Name:*         | John Doe                                                         | johndoe@crossroad 🔺     |
| shboard | Settings      |                     | This name will be used for grading.                              | + Email Address         |
|         | ePortfolios   | Display Name:       | John Doe                                                         | Other Contacts Type     |
| ourses  |               |                     | People will see this name in discussions, messages and comments. | + Contact Method        |
|         |               | Sortable Name:      | Doe, John                                                        |                         |
| ilendar |               |                     | This name appears in sorted lists.                               | .↓ Download Submissions |
| Ē       |               | Language:           | System Default (English (US))                                    |                         |
|         |               |                     | This will override any browser or account settings.              |                         |
| (?)     |               | Time Zone:          | Pacific Time (US & Canada) (-08                                  |                         |
| нер     |               | Password:           | Change Password                                                  |                         |

7) Type in the default password "CCScanvas!" in the "Old Password" Field. Then type the password of your choice into the "New Password" and "Confirm Password" fields.

After doing this, select the red "UPDATE SETTINGS" button on the bottom of the page.

|              | FIIE5       | Full Name:*       |                                                                  |                        |
|--------------|-------------|-------------------|------------------------------------------------------------------|------------------------|
|              | Settings    |                   | This name will be used for grading.                              | + Email Address        |
|              | ePortfolios | Display Name:     | John Doe                                                         | Other Contacts Type    |
|              |             |                   | People will see this name in discussions, messages and comments. | + Contact Method       |
| Account      |             | Sortable Name:    | Doe, John                                                        |                        |
|              |             |                   | This name appears in sorted lists.                               | . Download Submissions |
| Dachboard    |             | Languago          | System Default (English (US))  🗘                                 | Controlad Submissions  |
|              |             | Language.         | This will override any browser or account settings.              |                        |
| ]<br>Courses |             | Time Zone:        | Pacific Time (US & Canada) (-08                                  |                        |
| ÷            |             | Password:         | Change Password                                                  |                        |
| Calendar     |             | Password For:     | IohnDoe                                                          |                        |
| Ē            |             | Old Password:     | •••••                                                            |                        |
| Inbox        |             | New Password:     | •••••                                                            |                        |
| ?<br>Help    |             | Confirm Password: | •••••••••••••••••••••••••••••••••••••••                          |                        |
|              |             |                   |                                                                  |                        |
|              |             |                   | Cancel Update Settings                                           |                        |
|              |             |                   |                                                                  |                        |

You are now ready to use Canvas!